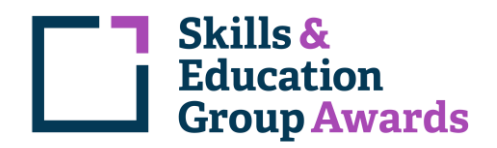

#### Accessing a Proctored Examination – Learner Guide

1. Log in using your account details given to you by your training provider. <u>https://skillsandeducationgroup.xams.co.uk/</u>

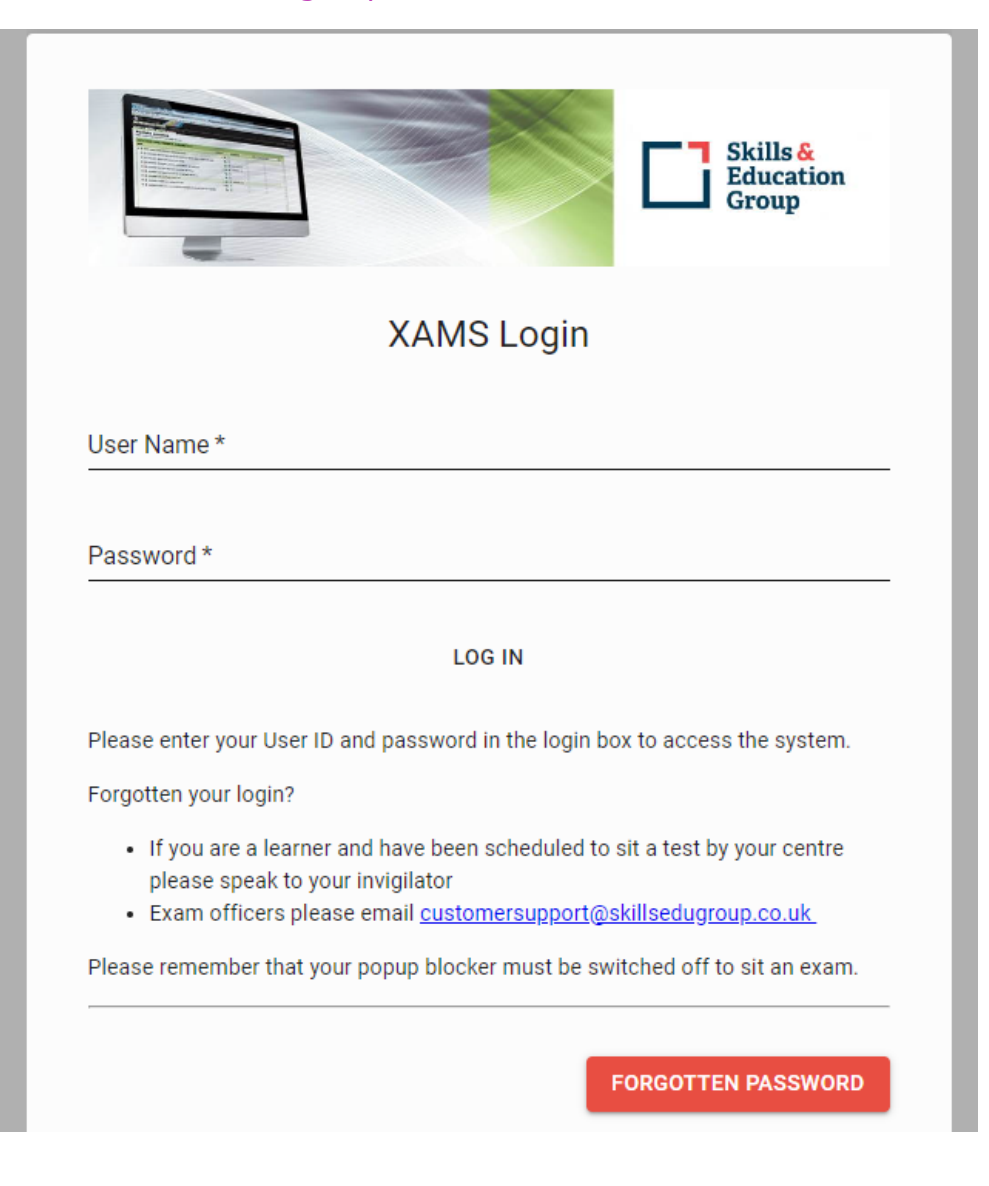

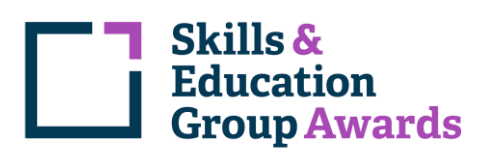

#### 2. Read the presented guidance and tick to confirm both options before pressing 'Next'.

| ou are und                 | er exam conditions even though you are using a computer to answer the test questions.                                             |
|----------------------------|----------------------------------------------------------------------------------------------------|
| • You m                    | nust hand in any unauthorised material prior to beginning the test i.e. electrical devices including mobile                       |
| phone                      | es and any food and drink.                                                                                                    |
| Follov                     | v any instructions given to you by the invigilator.                                                                               |
| <ul> <li>If you</li> </ul> | have any problems with this computer during the test, you should speak to the invigilator.                                        |
| You m                      | nust not use any software on this computer while taking your test.                                                                |
| • YOU II                   | lay use <b>paper</b> provided by the invigilator to write down any rough work that helps you answer the test, but                 |
| You sl                     | hould attempt all questions                                                                                                    |
| <ul> <li>Make</li> </ul>   | sure you know how to move between questions and how to answer them before you start the test.                                     |
| • You m                    | hav answer the questions in any order and you may change any of the answers before the end of the test.                           |
| <ul> <li>If you</li> </ul> | are not sure of an answer, go to the next question and come back to the one you were not sure about late                          |
| • The ti                   | me you have available to take this test will be shown on the top right hand side of the screen. When you                          |
| enter                      | the last 10 minutes of the test, the timer will change colour to warn you that you are running out of time.                       |
| Once                       | you have <b>completed</b> the test, click on the <b>finish</b> button and make sure you tell the <b>invigilator</b> that you have |
| finish                     | ed and that you would like to leave the room if allowed.                                                                          |

#### 3. Find the correct assessment and press 'Start'.

| Your assessment schedule<br>Thursday, February 10, 2022, 10:43:41 PM         | Ģ        |
|------------------------------------------------------------------------------|----------|
| Level 2 Introduction to Equine Anatomy and Physiology                        |          |
| Completed - Thursday, February 10, 2022 11:44:36 AM                          |          |
| U0102 Recovery and Handling of Mobile Automotive Refrigerant (Non-Regulated) |          |
| Completed - Thursday, February 10, 2022 11:56:20 AM                          |          |
| U0100 Service and Repair of Electric and Hybrid Vehicles                     |          |
| Completed - Thursday, February 10, 2022 12:44:07 PM                          |          |
| A6002-01 Level 1 Award in Automotive Studies (Form 01)                       |          |
| Completed - Thursday, February 10, 2022 2:10:49 PM                           |          |
| A6002-01 Level 1 Award in Automotive Studies (Form 02)                       |          |
| Completed - Thursday, February 10, 2022 2:26:13 PM                           |          |
| Dec 2021 Series R1 (Road Haulage) MCQ                                        | START \  |
| Thursday, February 10, 2022 10:33:00 PM                                      | START -> |

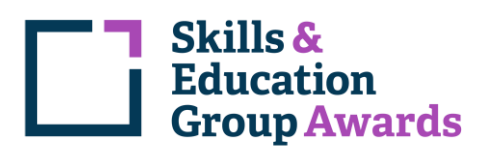

4. You may now be presented with a message asking you to install a plugin/extension for your web browser (Chrome, Edge, Safari etc.). Please confirm and allow this plugin/extension to install as this will allow the proctoring software to work.

#### Proctorio Chrome Extension

This course requires you to install an extension into your browser.

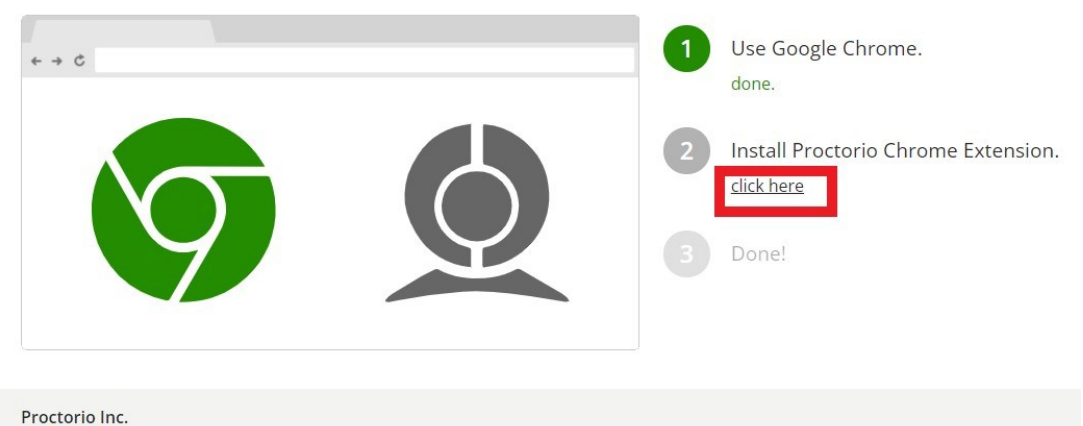

Scottsdale, Arizona. Privacy and Cookies Terms of Service Copyright © 2013-2017 Proctorio inc.

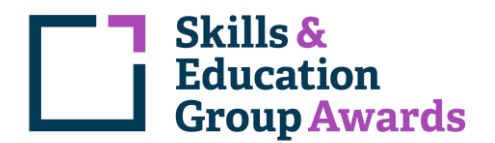

5. The next screen has some 'Before you begin' instructions. Please read these and follow any on-screen instructions. You may see 'User actions required' at the bottom of the screen. Any instruction within this box must be completed to allow the process to progress to the next stage.

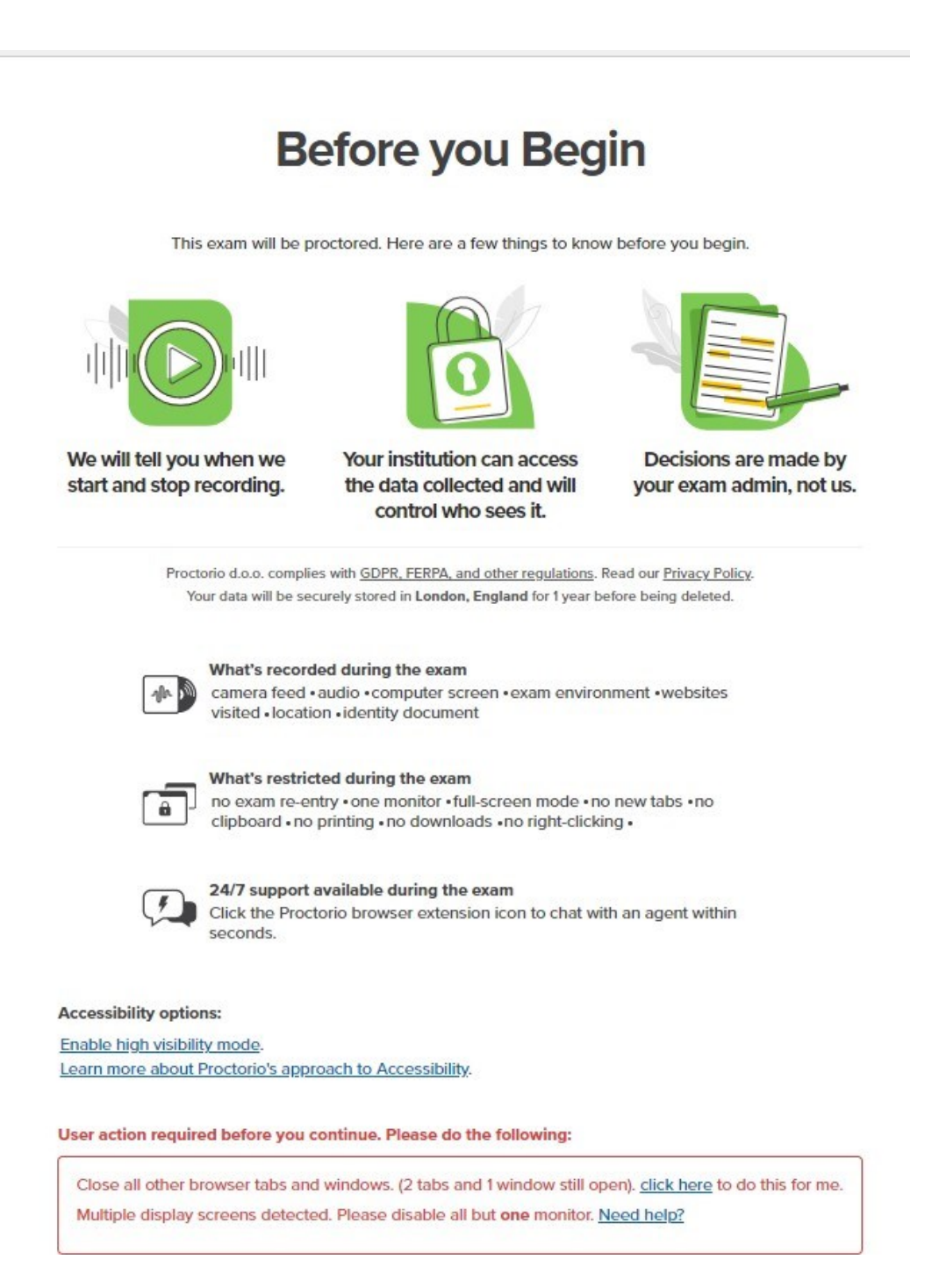

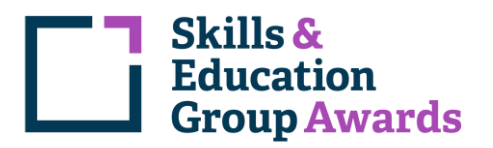

6. Once you have completed all the instructions/actions you will be presented with a 'continue' button. Please press this button to proceed to the next stage.

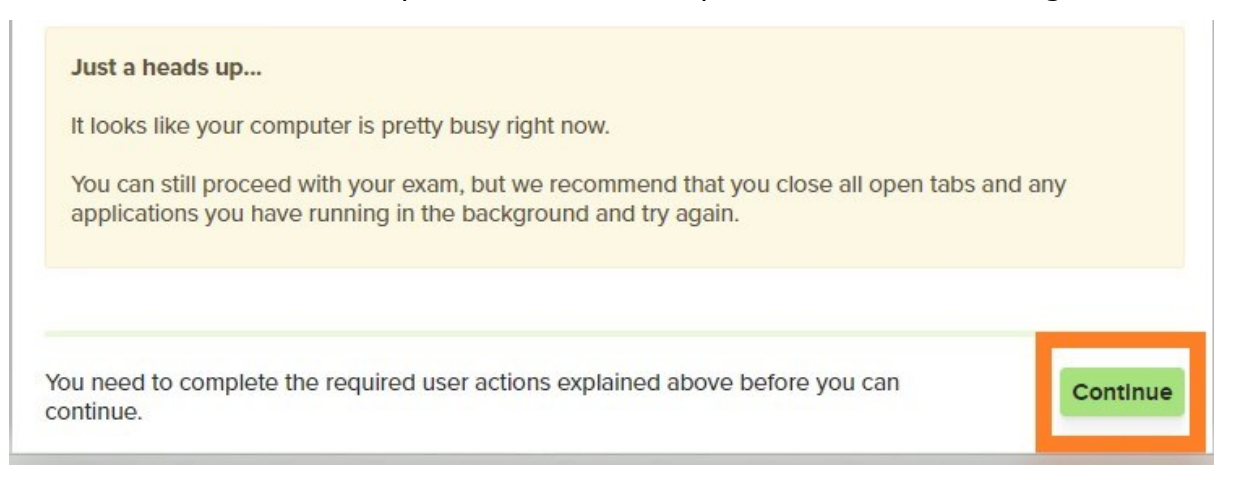

7. Once you have passed the above screen, please do not plug any additional monitors back in or open any web browsers. This will cause the exam session to end, and you will be logged out.

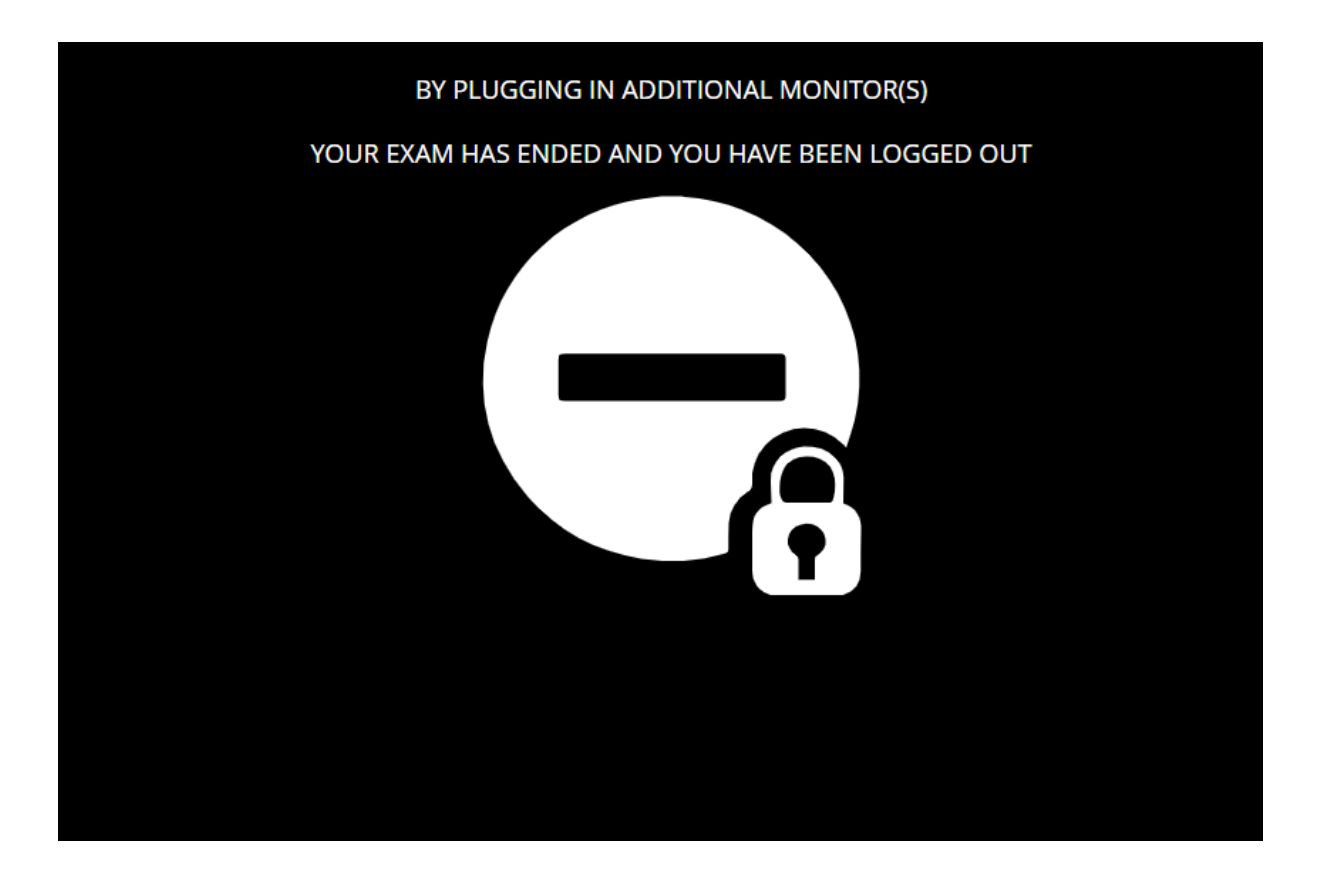

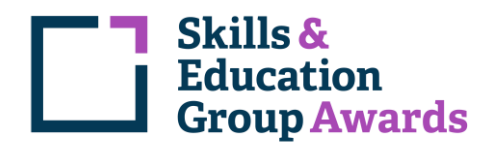

8. The system will now carry out a diagnostic test, which could take a couple of minutes.

## **System Diagnostics Test**

The system diagnostics test will only take a moment

- Image: ConnectionImage: ConnectionImage: ConnectionWebcamMicrophoneConnectionDesktop
- 9. Please follow any instructions you are presented with throughout this process, such as sharing your screen (you will need to select your screen before the 'Share' button will become active).

| 10000 (1000)       | an and a second second se |                             |   |  |  |
|--------------------|----------------------------------------------------------------------------------------------------|-----------------------------|---|--|--|
| 335                | Series Contract Contract Contract                                                                                                    | r o<br>r o 1<br>setter Tort |   |  |  |
|                    |                                                                                                    | E.                          |   |  |  |
|                    |                                                                                                    | -                           | - |  |  |
| ]<br>[] 2 an an an | · · · · · · · · · · · · · · · · · · ·                                                                                                    |                             |   |  |  |

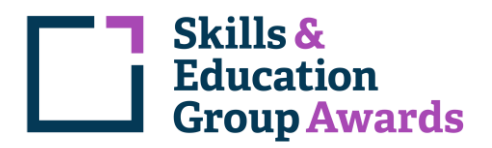

10.The system will now check that your webcam is active. If you can't see yourself in the on-screen picture, please click the link 'Don't see yourself above?' and follow the instructions. Please click 'Next' if you can see yourself.

| Initial system                        | checks passed               |
|---------------------------------------|-----------------------------|
|                                       | Your exam is about to begin |
|                                       | ပိုင်္ဂို Use Restroom.     |
|                                       | Get water.                  |
|                                       | Get comfy.                  |
|                                       | 🏂 Get ready.                |
| Don't see yourself above? Click Here. |                             |

11.You will now be asked to hold your photographic ID up to the camera and align it within the green box. Providing the identification is in the green box and has a photo of you on it the system will scan it automatically.

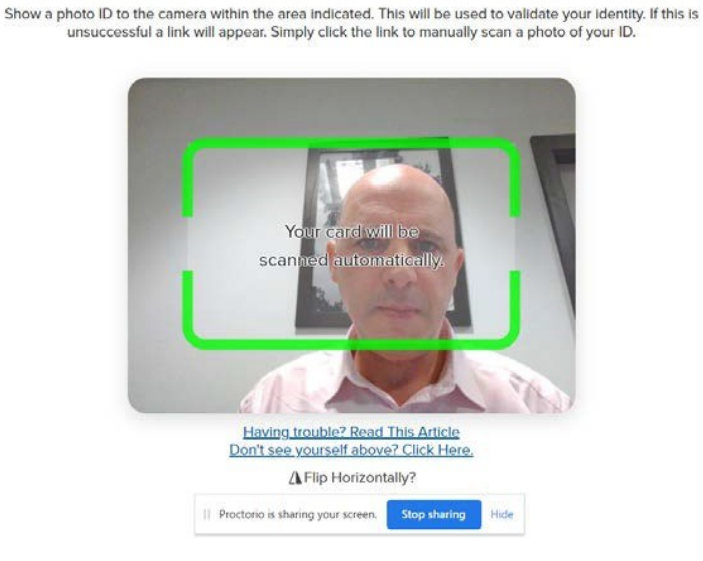

#### **Identification Card**

How to Access SEG Awards CPC Proctored Exams – Learner Guide

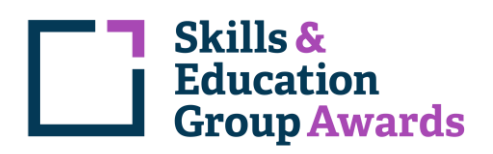

12.Once the image of you ID has been captured you will be asked to confirm it or you will get an option to re-take the picture of the ID. Once you are happy with the ID image please press 'Next'.

## **Identification Card**

By clicking next, you agree the image of the identification card displayed can be used to verify your identity.

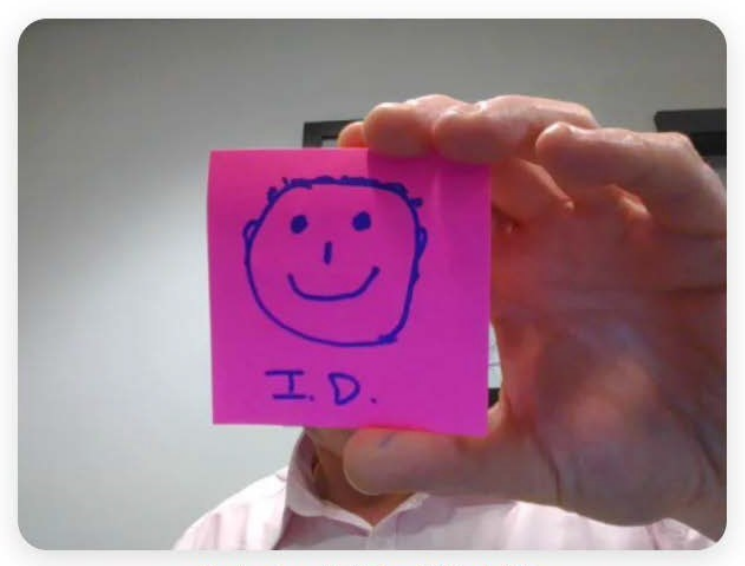

Having trouble? Read This Article

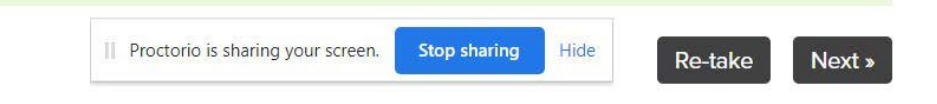

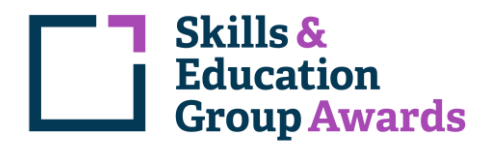

13.You will now be asked to carry out a camera test. You will be asked to smile and the camera/webcam will take a number of pictures of you.

# Webcam Image Test

We are taking 5 sample pictures, please look directly into the webcam and smile!

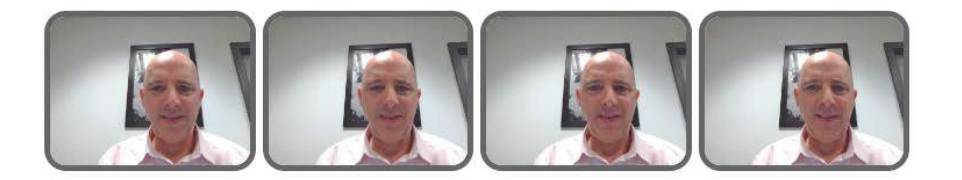

14.You will now be presented with an information screen to let you know you will be asked to carry out a room scan before your exam begins. Please read the information and click 'I understand' to continue.

### Room Scan

your camera will be used to scan your test environment.

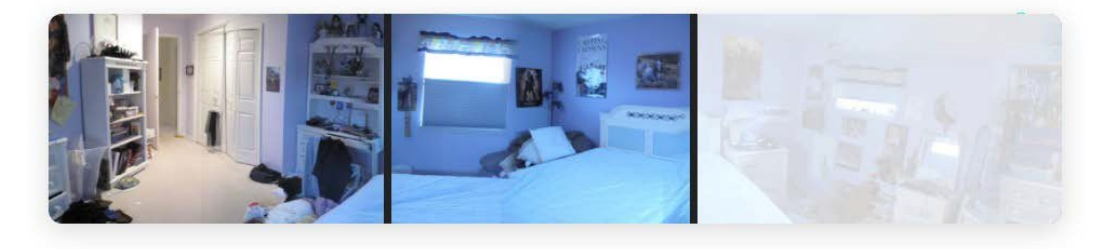

Your institution requires you to scan your environment. The request for a scan will include specific instructions about what area to scan. You can find more details <u>here</u>. The scan may include a 360 view of the entire area, a view of the ceiling or floor, a view of the area under your desk, a view of the items on your desk, or some combination of these things. If there are items in any of these areas that you do not want to be recorded, please take a moment now to cover them or remove those items, or move to a different area.

Sometimes this can be tricky, especially when using a built-in webcam. Before moving on, we recommend you visit the <u>help center article</u>.

I understand »

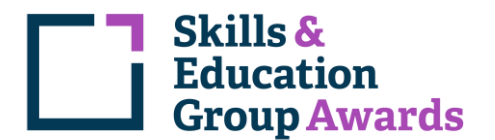

15.You will now be asked to sign the exam agreement on-screen. This can be done by using the keyboard or your mouse. If you want to use the keyboard please click the 'Sign with keyboard' button. Once you are happy with your signature please press 'accept' to continue.

# Please sign the exam agreement below

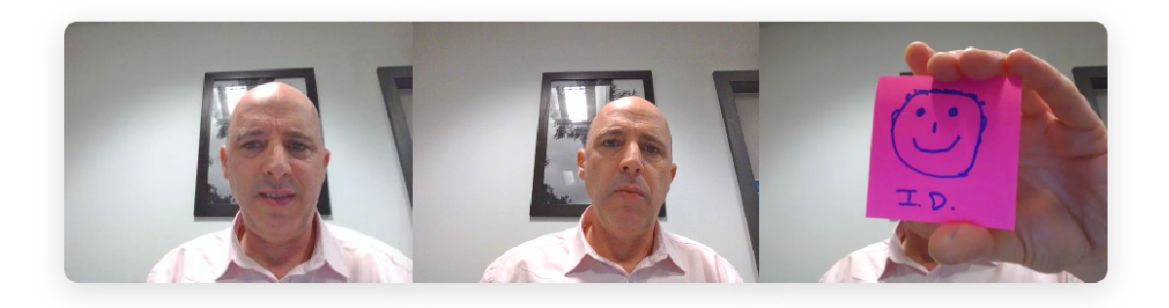

By clicking "I agree" I represent and warrant that I, John Jenkins, am the person whose name is associated with the login used in this assessment system. I further certify that I am the person whose name appears on the identification presented and that said identification is legible in the image shown. I understand the prohibited actions and code of conduct as described in the applicable policy of this Institution. If over the age of 18, I acknowledge that I have read and agree to the <u>Terms of Service</u>, and to the <u>Privacy Policy</u>. If under the age of 18, I understand that when my parent or legal guardian provided consent to the Institution for my access to the Services, they consented to the same terms and privacy policy. If I or my parent or legal guardian have any questions, we will contact Proctorio before clicking "I agree" or otherwise using the Services. If I am under 18, I understand that my parent must sign the agreement below and that by signing, my parent or legal guardian is providing express consent to access the Services, which includes the collection of my information as described in the privacy policy. Sign the agreement below to begin the exam.

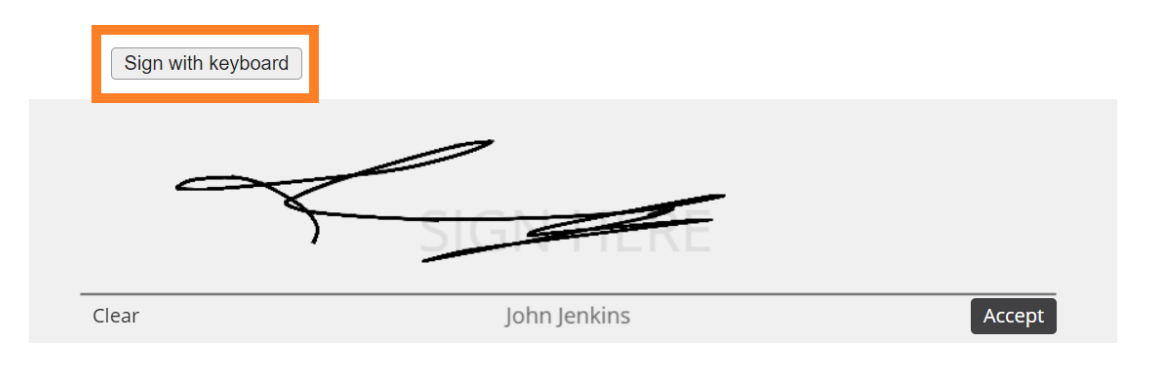

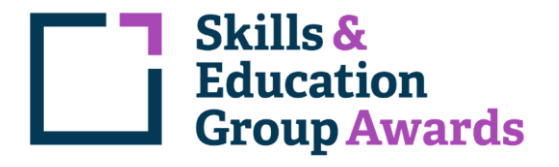

16.The exam platform will now initialise the exam and you will be prompted to complete a room scan.

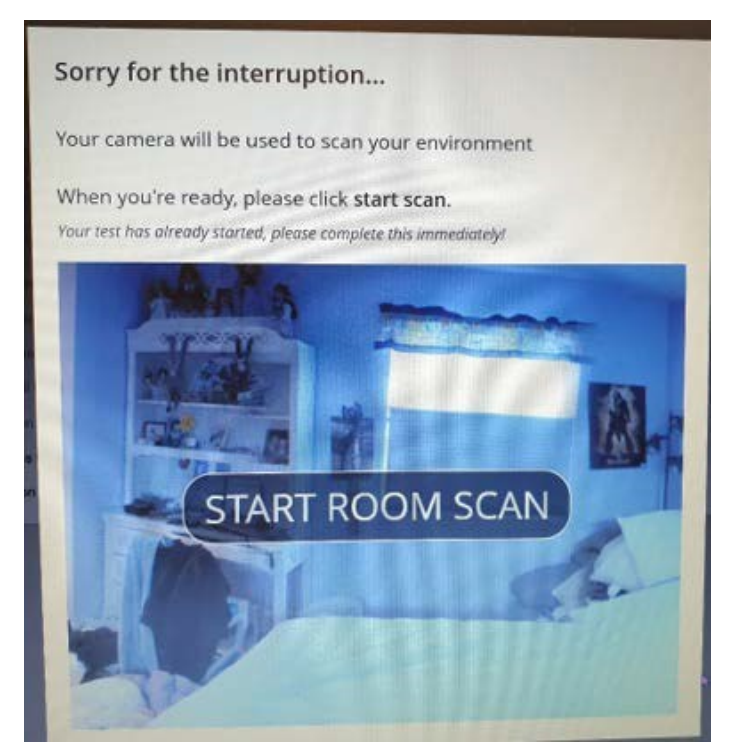

17.Once you press 'Start room scan' you will need to slowly rotate your camera (laptop or webcam) 360 degrees to capture the complete room. Once you have completed the 360 degree scan a message will appear stating 'I'm done, continue'. Please click this message to begin your online exam.

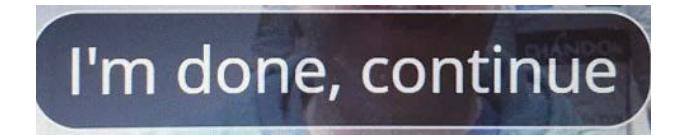

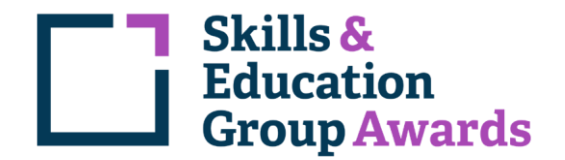

18.Once the software extension has installed, you will see this screen:

| https://player.xams.co.uk/exam/203bae21-5967-4fc6-9122-98de44c3d463/intro                                                 | $\forall_{\mathscr{Y}}$ | ☆      | Q      | Ū                   | \$     |          | ₹≦    | Ē   | ~~~~~~~~~~~~~~~~~~~~~~~~~~~~~~~~~~~~~~~ |
|----------------------------------------------------------------------------------------------------|-------------------------|--------|--------|---------------------|--------|----------|-------|-----|-----------------------------------------|
| 🕒 Shared Folder - On 🛛 Reports                                                                                            |                         |        |        |                     |        |          |       |     |                                         |
|                                                                                                    |                         |        |        |                     |        | Defa     | ult • | v   | 1.2.448                                 |
|                                                                                                    |                         |        | î      | RETURN <sup>-</sup> | то ном | /IE SCRE | EN    | STA | rt 🔿                                    |
| Skills &<br>Education<br>Group Awards<br>Level 3 Certificate of Professional Competence for Transport Managers (Passenger | Transport               | t)     |        |                     |        |          |       |     |                                         |
| Multiple-Choice Question Test                                                                                             |                         |        |        |                     |        |          |       |     |                                         |
| Please read this section before starting the examination.                                                                 |                         |        |        |                     |        |          |       |     |                                         |
| The examination consists of 60 multiple-choice questions.                                                                 |                         |        |        |                     |        |          |       |     |                                         |
| Each question has four possible answers - choose the answer you think is correct.                                         |                         |        |        |                     |        |          |       |     |                                         |
| You will have 2 hours to complete the test; however, you may leave the examination re                                     | oom after               | 30 mir | nutes. |                     |        |          |       |     |                                         |
|                                                                                                    |                         |        |        |                     |        |          |       |     |                                         |

19.To change the background colours on your screen, click the "default" button in the menu bar. This will open a dropdown menu, from which you can select a suitable screen colour combination.

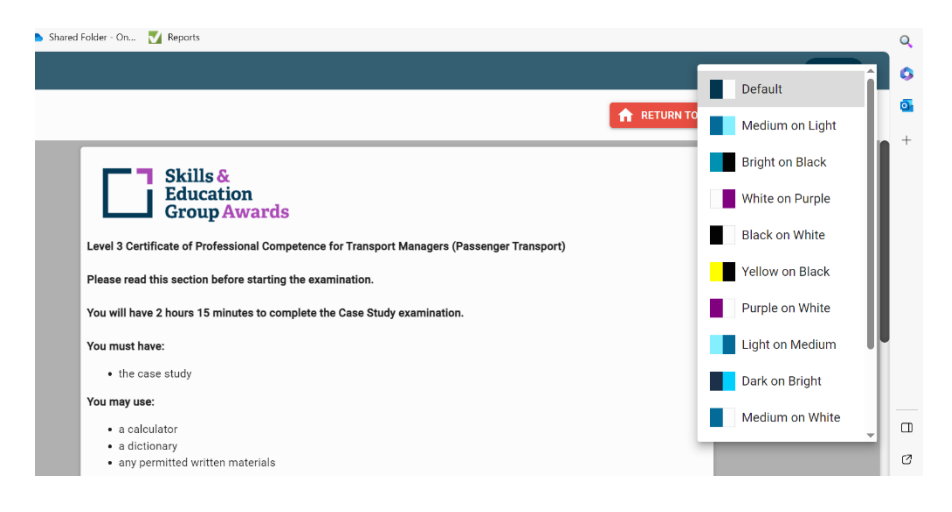

20.You can access the "default" button throughout the duration of the examination to change the screen settings.

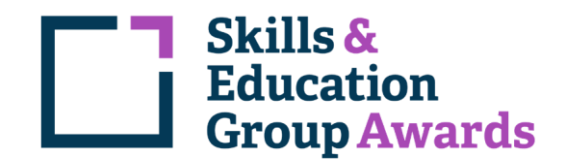

21.Once you are happy with the set up, read the instructions and check that this is the correct exam, then click on "start".

| f https://player.xa | ams.co     | .uk/exam,                | 203bae21-         | 5967-4fc   | 6-9122-9   | }8de44c3d  | 463/intro   |             | A#          | ☆     | ¢      | •   | Þ     | ¢   |        | ₹≡   | Ē    | <i>~~</i> |
|---------------------|------------|--------------------------|-------------------|------------|------------|------------|-------------|-------------|-------------|-------|--------|-----|-------|-----|--------|------|------|-----------|
| Shared Folder - On  | <b>V</b> 1 | Reports                  |                   |            |            |            |             |             |             |       |        |     |       |     |        |      |      |           |
|                     |            |                          |                   |            |            |            |             |             |             |       |        |     | -     | _   | Det    | ault | - (v | 1.2.448   |
|                     |            |                          |                   |            |            |            |             |             |             |       | ľ      | RET | URN 1 | тон | OME SC | REEN | STA  | .rt →     |
| E                   | ]          | Skills<br>Educa<br>Grouj | &<br>tion<br>Awar | ds         |            |            |             |             |             |       |        |     |       |     |        |      |      |           |
| Level 3 Ce          |            | ate of Pro               | essional C        | ompeter    | ice for Tr | ransport N | Managers    | (Passenge   | r Transport | )     |        |     |       |     |        |      |      |           |
| Multiple-0          | choice     | Question                 | lest              |            |            |            |             |             |             |       |        |     |       |     |        |      |      |           |
| Please rea          | ad this    | section b                | efore start       | ing the e  | examinati  | ion.       |             |             |             |       |        |     |       |     |        |      |      |           |
| The exam            | inatio     | n consists               | of 60 mult        | iple-cho   | ice quest  | tions.     |             |             |             |       |        |     |       |     |        |      |      |           |
| Each ques           | stion h    | as four p                | ossible ans       | wers - cł  | noose the  | e answer y | you think i | is correct. |             |       |        |     |       |     |        |      |      |           |
| You will h          | ave 2      | hours to c               | omplete th        | e test; ho | owever, y  | ou may le  | eave the ex | xamination  | room after  | 30 mi | nutes. | _   | _     | _   |        |      |      |           |

22. If you are allowed any Reading Time, this will be indicated here:

| Reading Time                                                                                                    |  |  |  |  |  |  |  |
|----------------------------------------------------------------------------------------------------|--|--|--|--|--|--|--|
| You have agreed to operate the MOD service from Portland to Dundee as described in the case study, without having any stops for the driver rest periods in either direction en-route. |  |  |  |  |  |  |  |
| Prepare a driver schedule for one round trip journey on this service, beginning with the commencement of the first driver's duty and ending with the end of the last driver's duty.   |  |  |  |  |  |  |  |

Once the Reading Time has finished, you will be able to start answering the questions. If you do not need the Reading Time, you may click the "Start Answering" button and this will end the reading time and allow you to start entering your answers.

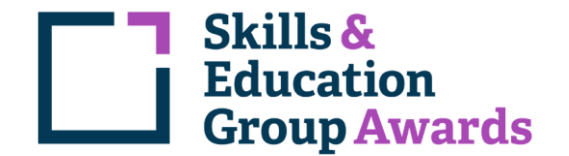

23.You will still be able to access the reading materials once the reading time is finished by clicking on the book icon:

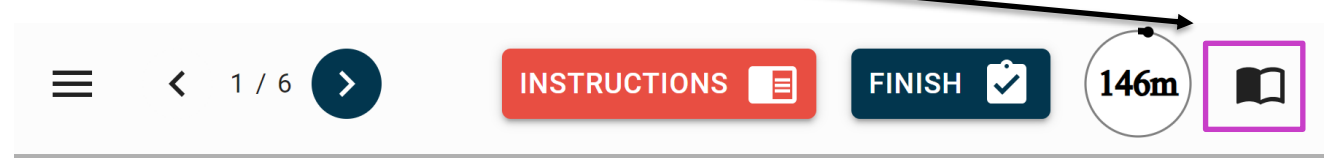

24. For some questions, there may be a specific part of the reading material that you need. This will be available via the "download" icon:

|   |       | D        | etault 🔻 v 1.2.485 |
|---|-------|----------|--------------------|
| = | 3 / 6 | FINISH 之 | 140m 🕑 🔧           |

This icon will make the document available for you in a new tab, you can then close the tab when you have finished. The document can be accessed at any time via the "download" icon.

25. The exam may also give you access to a space for your notes and working out, and a calculator. To access these, click the "tool" icon:

|   |       | De     | efault 🔻 | v 1.2.485 |
|---|-------|--------|----------|-----------|
| = | 3 / 6 | FINISH | 140m     | 0 4       |

To remove the working box and calculator, simply click the icon again.

26.Once you have clicked the start button, you will enter the examination and the timer will start to count down.

|              | Default 👻 |
|--------------|-----------|
| INSTRUCTIONS |           |
|              |           |

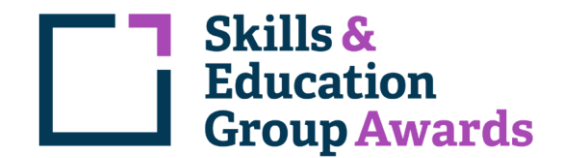

27.The exam will start at Question 1, but you can use the side buttons or the next button to navigate through the questions.

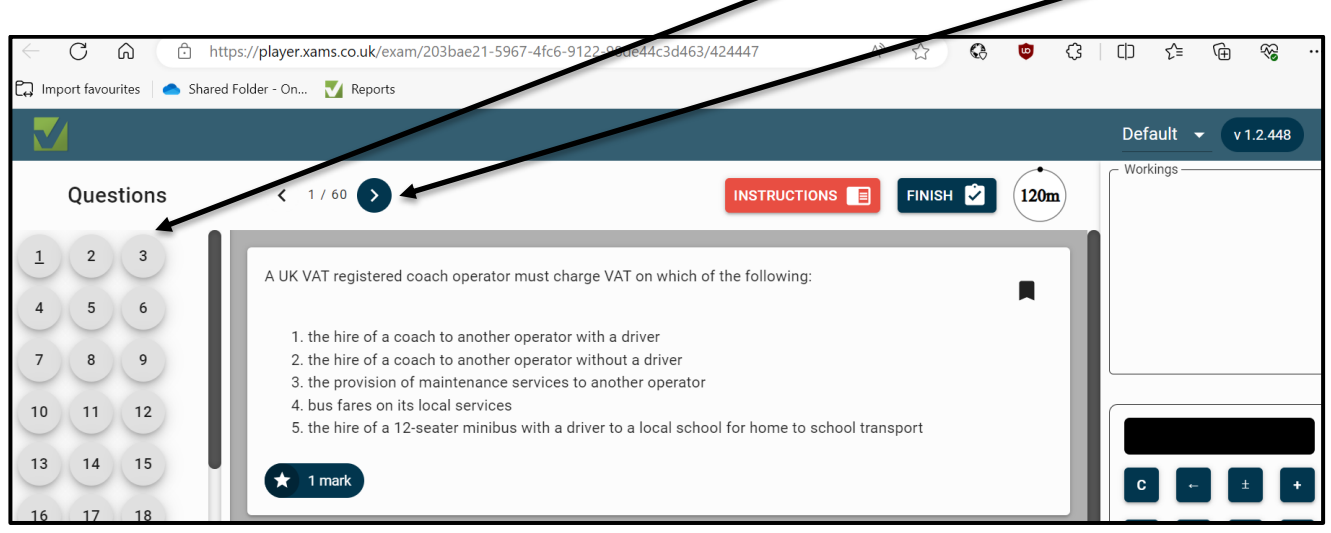

28.The timer will count down, showing how many minutes you have until the end of the exam.

|                             | Default 👻 |
|-----------------------------|-----------|
| INSTRUCTIONS E FINISH I 10m |           |
| $\backslash$                |           |

- 29.You can return to the Instruction page here.
- 30.If you wish to skip a question and come back to it later, the system will allow you to use a "bookmark" function to show which questions you have marked for return.
- 31.For each question, you will see a "bookmark" function:

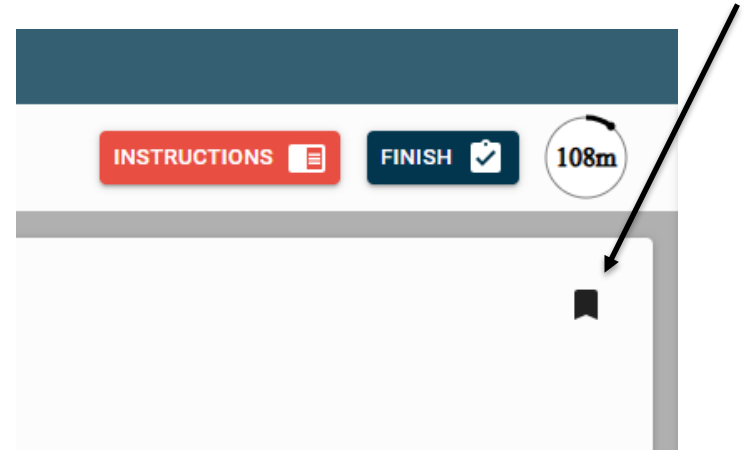

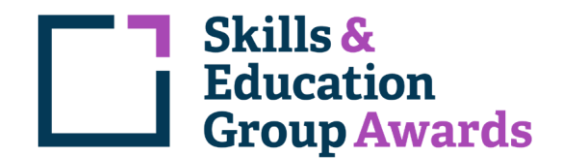

32. If you click on this, you will see the icon turn from blue to red:

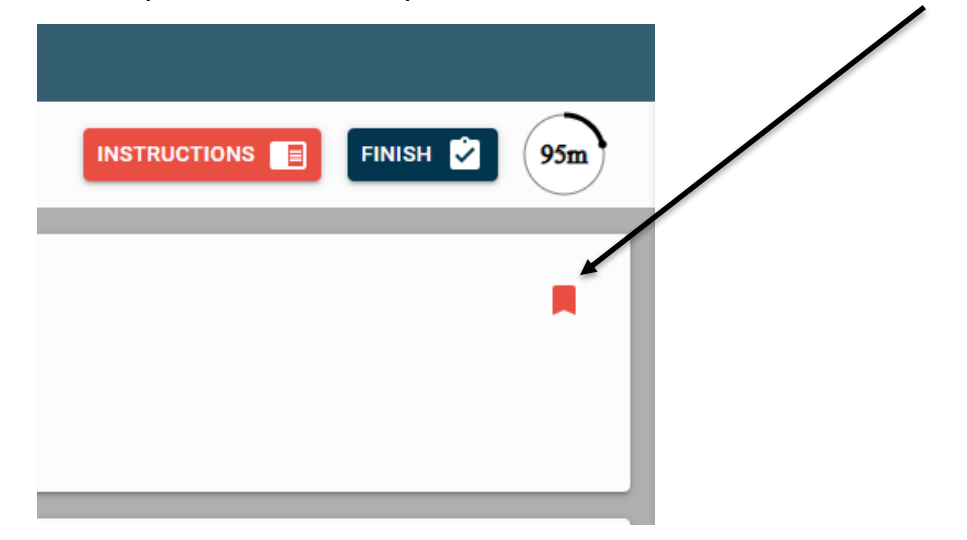

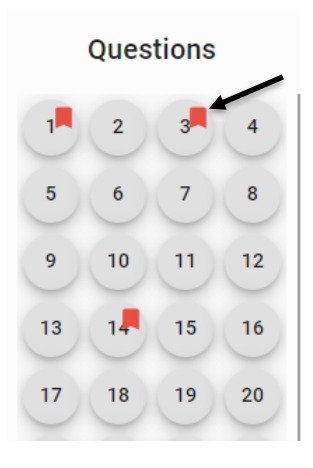

33. As well as this, you will be able to see a red bookmark icon on the question buttons.

34. Each bookmarked question is highlighted with a red "bookmark" icon, reminding you to revisit that/those questions.

35. To remove the bookmark, simply click the bookmark icon in the question text.

36. You can use these buttons to navigate through the questions until you have finished your examination.

37.When you are happy that you have completed the assessment, you **must** click on the "Finish" button at the top of the screen:

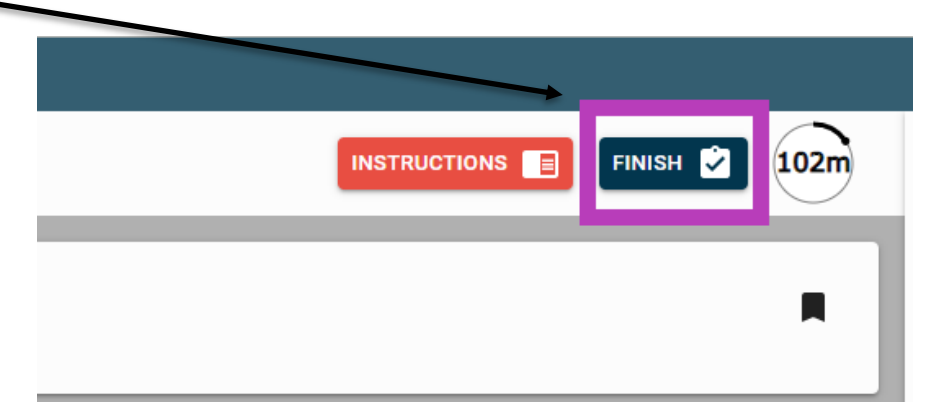

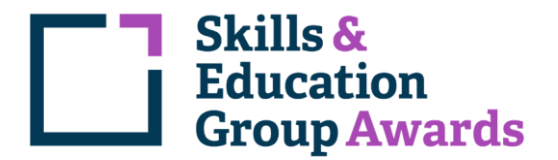

38.Clicking "finish" will bring up the following dialogue box:

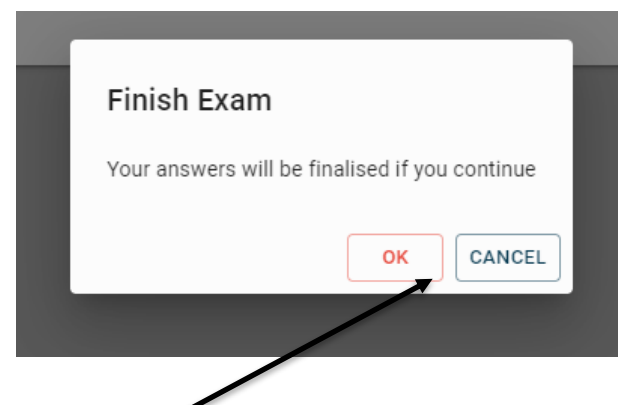

- 39.If you are happy that you have finished and want to submit your answers, click the OK button.
- 40.And just to check that you haven't clicked "Finish" by accident, you will then see the following screen:

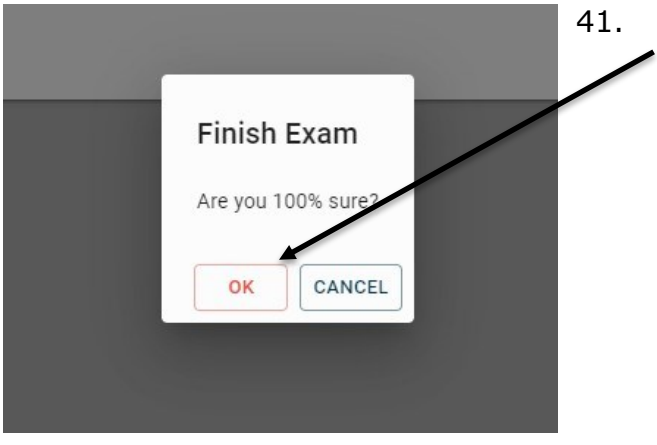

1. If you have finished, now click "OK" again.

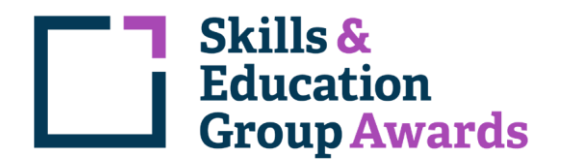

42.You will then get an assessment completed confirmation screen:

| 🚺 Dec 2021 Series R1 (Road Haulage) MCQ |                                                                                                    | Default 🔻 |
|-----------------------------------------|----------------------------------------------------------------------------------------------------|-----------|
| Assessment Complete!                    |                                                                                                    | CLOSE 🕣   |
|                                         | You have completed your assessment.<br>You must now logout of the system. Click the <b>close</b> button above and <u>you will keepsen</u> back to the test selection screen.<br>Then click <b>logout</b> in the top right-hand corner to <u>logout of the system</u> . |           |

- 43.Click "close" at the top right of the screen.
- 44.Following the confirmation, you **must** log out of the system using the "Log out" button on the top right of the screen.

|                                                                              |   | Welcome SEG Learn |
|------------------------------------------------------------------------------|---|-------------------|
|                                                                              |   |                   |
| Your assessment schedule                                                     | Ċ |                   |
| Thursday, February 10, 2022, 11:16:19 PM                                     |   |                   |
|                                                                              |   |                   |
| Level 2 Introduction to Equine Anatomy and Physiology                        |   |                   |
| Completed - Thursday, February 10, 2022 11:44:36 AM                          |   |                   |
| U0102 Recovery and Handling of Mobile Automotive Refrigerant (Non-Regulated) |   |                   |
| Completed - Thursday, February 10, 2022 11:56:20 AM                          |   |                   |
| 10100 Cowies and Danais of Electric and Llubrid Vehicles                     |   |                   |
| ou fou service and Repair of Electric and Hybrid venicles                    |   |                   |
| completed - Thursday, February 10, 2022 12:44:07 PM                          |   |                   |
| A6002-01 Level 1 Award in Automotive Studies (Form 01)                       |   |                   |
| Completed - Thursday, February 10, 2022 2:10:49 PM                           |   |                   |
|                                                                              |   |                   |

# If you do not log out, there is a danger that your assessment will not be sent to us for marking.

Thank you.